# Sales\_V-ONE

## インストール手順 (第4版)

#### ~ 注意点 ~

○本書作成に使用している画面イメージは全て Windows7 です。

O本ソフトウェアは次の OS 以外の動作保障はしておりません。 Windows Vista Windows7 (32 bit /64 bit) Windows8 (32 bit /64 bit) Windows8.1 (32 bit /64 bit)

○本ソフトウェアは全ての操作にて「管理者権限」のあるユーザーで行って下さい。 また、インストール時、ソフト起動時は必ず「管理者として実行」で行って下さい。

こちらの条件を満たさないで動作に不具合が発生しても弊社は一切の責任を負いかねます。

#### $\Delta \nabla \Delta$ インストール前にご確認ください $\Delta \nabla \Delta$

[コントロールパネル] - [プログラムと機能]を開きます。

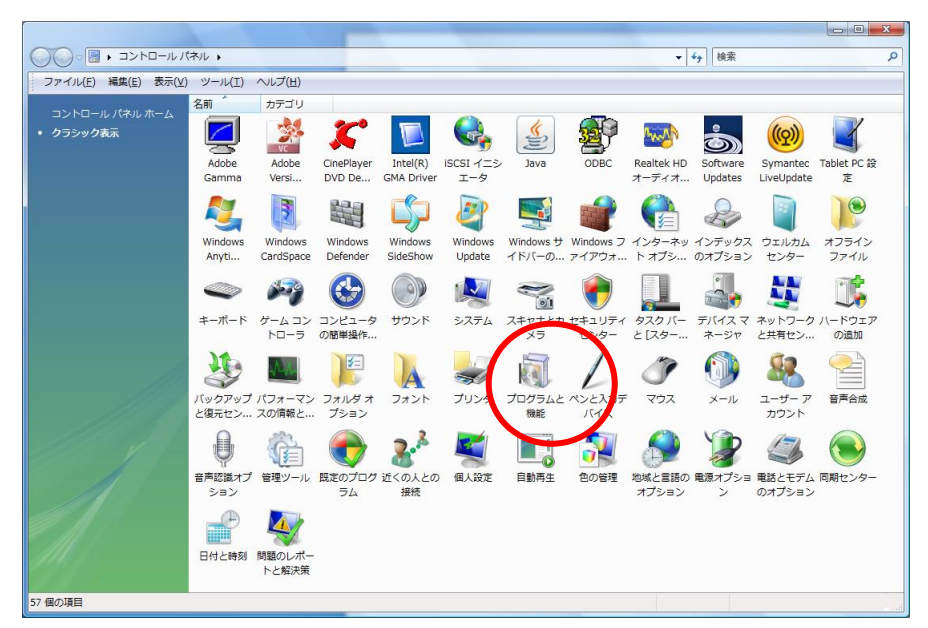

「Microsoft .NET Framework 3.5 SP1」以降のバージョンがインストールされていることをご確認ください。

|                                                                    |                                                                                                    |                                                |                          |                    | - 0 <u>- X</u> |
|--------------------------------------------------------------------|----------------------------------------------------------------------------------------------------|------------------------------------------------|--------------------------|--------------------|----------------|
| G v a>ha−n1                                                        | 『ネル ▶ プログラムと機能                                                                                                    |                                                | ▼ 49 検索                  |                    | ٩              |
| ファイル(E) 編集(E) 表示(⊻                                                 | ) ツール(I) ヘルプ( <u>H</u> )                                                                                                    |                                                |                          |                    |                |
| <b>タスク</b><br>インストールされた更新プロ<br>グラムを表示                              | プログラムのアンインストールまたは変更<br>プログラムをアンインストールするには、一覧からプログラムを注                                                                                                    | <b>誰択して [アンインストール]、 [変更]、</b>                  | または [修復] をく              | <b>ッ</b> リックします。   |                |
| Windows Marketplace ご新<br>しいプログラムを取得                               | □ 整理 → 目 表示 →                                                                                                    |                                                |                          |                    | 0              |
| 購入したソフトウェアを表示 (                                                    | 名前 ^                                                                                                    | 発行元                                            | インストー                    | サイズ                | A              |
| <ul> <li>デジタル ロッカー)</li> <li>Windows の機能の有効化また<br/>は無効化</li> </ul> | <ul> <li>● LiveUpdate 3.3 (Symantec Corporation)</li> <li>● Microsoft .NET Framework 2.0 SDK - 日本語</li> <li>● Microsoft .NET Framework 2.5 Language Back SD1 日本語</li> </ul> | Symantec Corporation<br>Microsoft Corporation  | 2010/04/13<br>2009/04/26 | 15.9 MB<br>551 MB  |                |
|                                                                    | Microsoft .NET Framework 3.5 SP1                                                                                                    | Micr soft Corporation                          | 2010/06/01 2010/06/03    | 37.5 MB<br>30.7 MB |                |
|                                                                    | B Microsoft Office Personal 2007<br>∭ Microsoft SQL Server 2000                                                                                                    | Microsoft Corporation<br>Microsoft             | 2009/04/26<br>2009/10/01 | 272 MB<br>39.7 MB  |                |
|                                                                    | Microsoft SQL Server 2005     Microsoft SQL Server 2008                                                                                                    | Microsoft Corporation<br>Microsoft Corporation | 2010/06/03<br>2010/06/03 | 3.38 GB<br>1.00 GB | -              |
|                                                                    | 現在インストールされているプログラム 合計サイズ::<br>194 個のプログラムがインストールされて                                                                                                    | 311 GB                                         |                          |                    |                |
| 194 個の項目                                                           |                                                                                                    |                                                |                          |                    |                |

インストールされていない、もしくはバージョンが古い場合は、CD 内の

「NET Framework 3.5 Service Pack 1」 - 「dotnetfx35setup.exe」をインストールしてください。

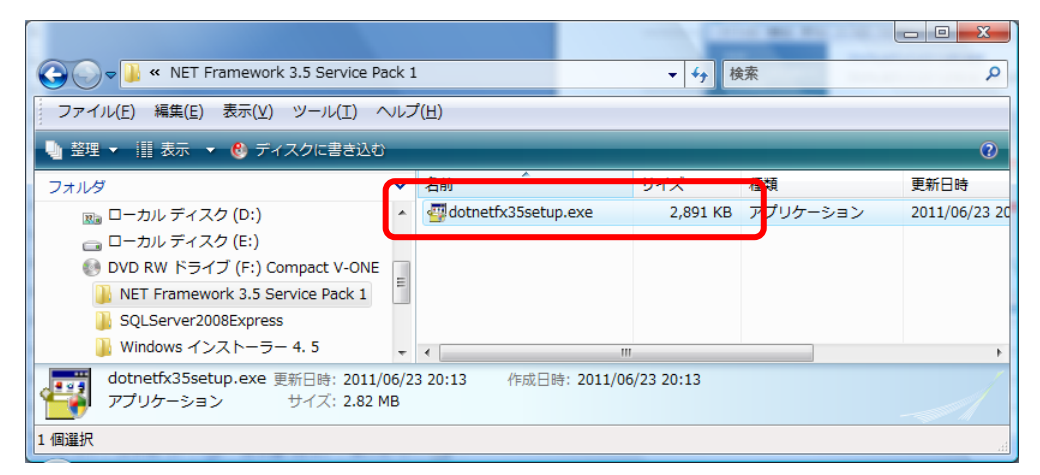

### 【インストール手順】

~OS が Vista の場合~

1. Windows インストーラ 4.5 をインストール

①CD 内「Windows インストーラ」 - 「Vista」フォルダにあります

[Windows6.0-KB942288-v2-x86.msu] をダブルクリックし、インストールを開始します。

| COD RW ドライブ (F:) Compact V-ONE → Windows インストーラー 4.5 → Vista     マ 4 / 検索     // 検索     // ク |      |                                  |                |          |                              |
|----------------------------------------------------------------------------------------------|------|----------------------------------|----------------|----------|------------------------------|
| ファイル(E) 編集(E) 表示(V) ツール(I) ヘルプ(H)                                                            |      |                                  |                |          |                              |
| 🌗 整理 👻 🏢 表示 👻 👶 ディスクに書き込む                                                                    | _    |                                  |                |          | 0                            |
| フォルダ                                                                                         | ×    | 名前                               | + <del>J</del> | イズ       | 種類                           |
| 💿 DVD RW ドライブ (F:) Compact V-ONE                                                             | ^    | m Windows6.0-KB942288-v2-x86.msu |                | 1,727 KB | Windows Update スタンドアロン パッケージ |
| NET Framework 3.5 Service Pack 1                                                             | -    |                                  |                |          |                              |
| SQLServer2008Express                                                                         |      |                                  |                |          |                              |
| Windows インストーラー 4.5                                                                          | =    |                                  |                |          |                              |
| 🌗 Vista                                                                                      |      |                                  |                |          |                              |
| J XP                                                                                         | -    | •                                |                |          | Þ                            |
| Windows6.0-KB942288-v2-x86.msu 更新日時: 2011/07/28 14:28 作成日時: 2011/07/28 14:28                 |      |                                  |                |          |                              |
| Windows Update スタントアロンパッケーシーサイス: 1.68                                                        | S MB |                                  |                |          | //                           |
| 1 個選択                                                                                        |      |                                  |                |          |                              |

②ユーザアカウント制御の表示

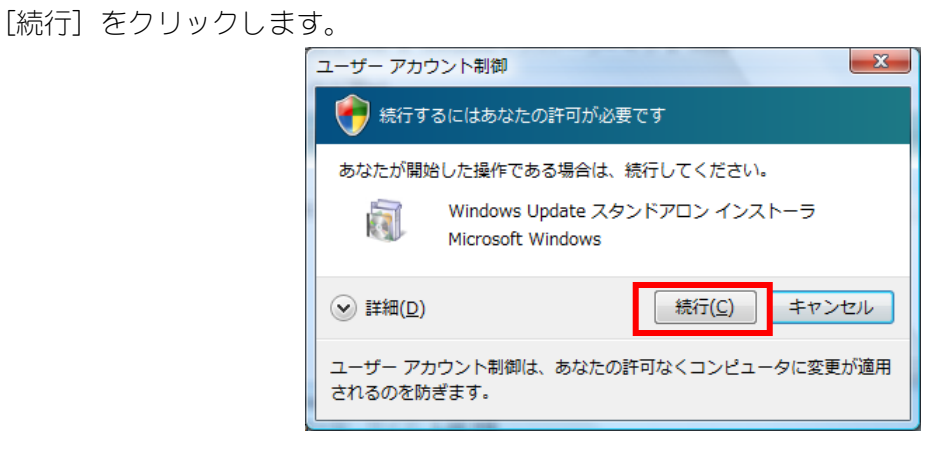

③更新プログラムのインストール

Windows の更新プログラムのインストールが開始されます。

| ② 更新プログラムのダウンロードとインストール                                                        | ×     |
|--------------------------------------------------------------------------------|-------|
| 🦉 更新プログラムがインストールされています。                                                        |       |
| インストールの状態                                                                      |       |
| インストールの開始中…完了しました。<br>Windows 用修正プログラム (KB942288) をインストール中 (更新プログラム 1 個中 1 個)… | *     |
|                                                                                | -     |
|                                                                                |       |
|                                                                                |       |
|                                                                                |       |
|                                                                                | キャンセル |

#### \*\*\* 以下のメッセージが表示された場合 \*\*\*

プログラムは、既にインストールされています。

2. 『Sales\_V-ONE のインストール』へお進みください。

| Windows Update スタンドアロン インストーラ |
|-------------------------------|
| この更新プログラムはお使いのシステムには適用されません。  |
| ок                            |

④インストール完了

完了メッセージが表示されたら、パソコンを再起動します。

| 4 | 更新プロ | グラムのダウンロードとインストール                               |        | x   |
|---|------|-------------------------------------------------|--------|-----|
|   | 2    | インストールの完了<br>更新プログラムを有効にするには、コンピューターを再起動してください。 |        |     |
|   |      |                                                 |        |     |
|   |      |                                                 |        |     |
|   |      |                                                 |        |     |
|   |      |                                                 |        |     |
|   |      |                                                 |        |     |
|   |      |                                                 | 今すぐ再起動 | 閉じる |

- 2. Sales\_V-ONE のインストール
- CD内 [Sales V-ONE\_INST\_LAB.exe] を右クリックし、 「管理者として実行」を選択します。

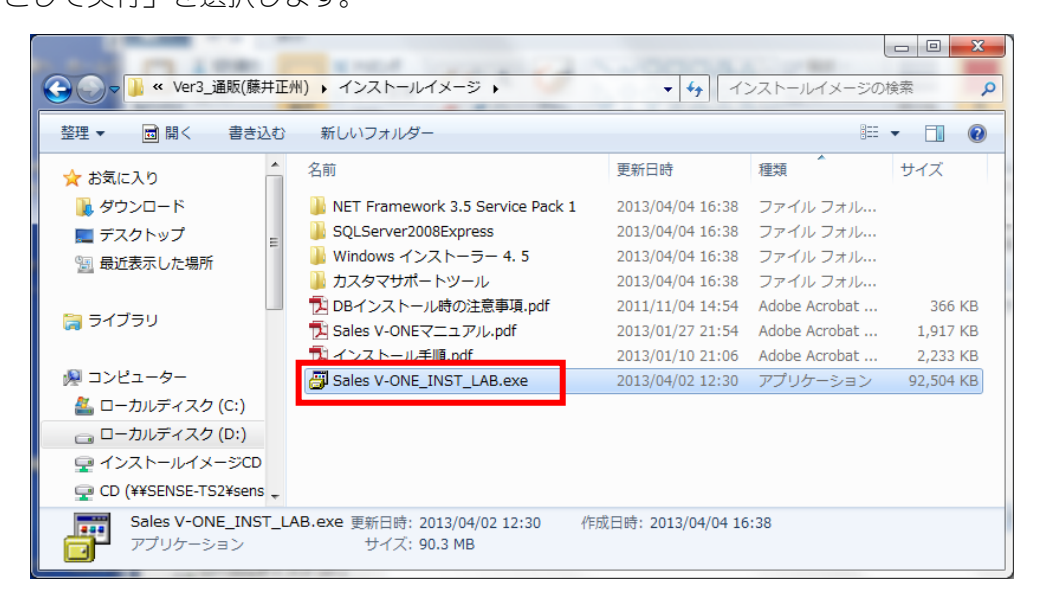

②ユーザーアカウント制御の表示がされたら [許可] または [はい] をクリックします。

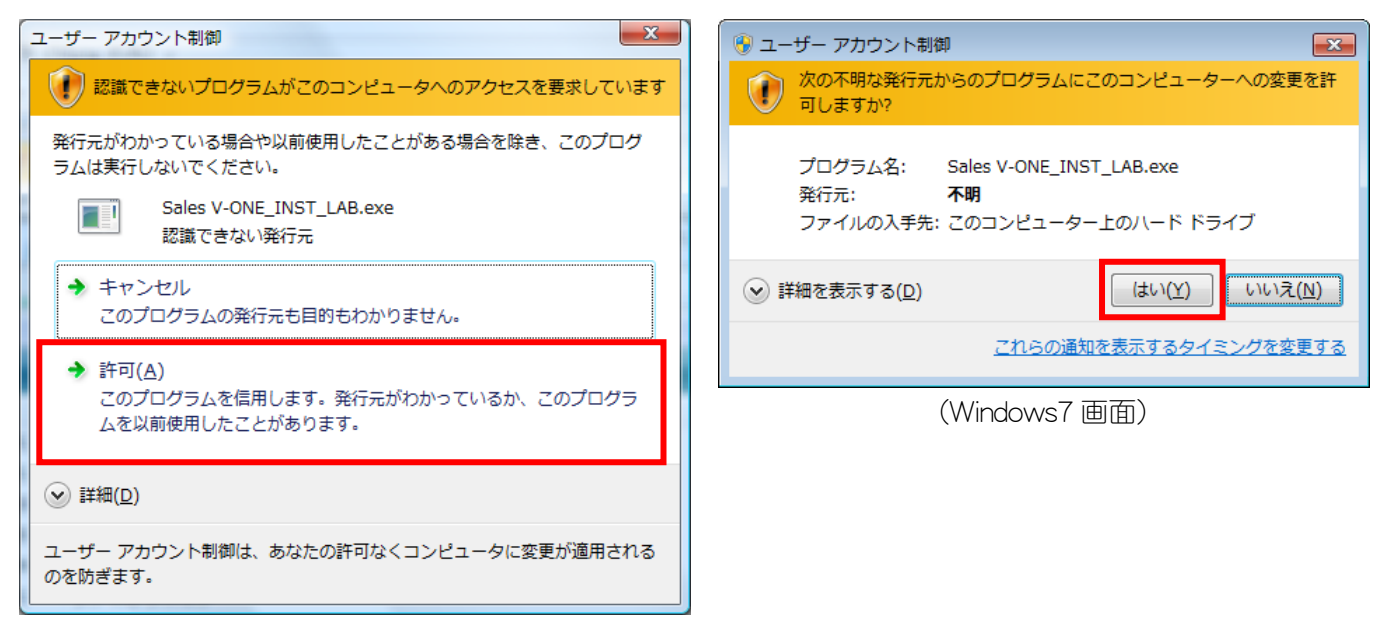

(Vista 画面)

③Sales V-ONE のインストール

インストーラが起動します。[次へ]をクリックします。

| Sales V-ONE Ver4.0 モジュール                                              |             |  |  |  |  |
|-----------------------------------------------------------------------|-------------|--|--|--|--|
| Sales V-ONEインストールプログラムへようこそ<br>このプログラムはコンピューターにSales V-ONEをインストールします。 |             |  |  |  |  |
| このブログラムのインストールを開始する前に、現在起動中のすべてのブログラムを必ず終了させ<br>てください。                |             |  |  |  |  |
| 処理を継続する場合は「次へ」をクリックしてください。途中で処理を中止する場合は「キャンセル」<br>ボタンをクリックしてください。     |             |  |  |  |  |
|                                                                       |             |  |  |  |  |
| 警告:このプログラムは、著作権法および国際条約によって保護されています。                                  |             |  |  |  |  |
| このプログラム、またはその一部を無断で複製配布することは法律により禁止されています。                            |             |  |  |  |  |
|                                                                       | 梯サンス        |  |  |  |  |
| 簡単インストーラ                                                              | 次へ(N) キャンセル |  |  |  |  |

「以上の契約に同意します」にチェックを付け、[次へ]をクリックします。

| Sales V-ONE Ver4.0 モジュール                                                                                                    |                |                |            |  |  |
|----------------------------------------------------------------------------------------------------|----------------|----------------|------------|--|--|
| ライセンスの確認<br>使用時のライセンス情報について記載されています。                                                                                                    |                |                |            |  |  |
| 下記のライセンス契約をお読みください。契                                                                                                    | 総の残りの部分を読      | む場合はPage Downキ | ーを押してください。 |  |  |
| ※本ソフトウェアによる運用に関する<br>【ソフトウェア使用許諾書】                                                                                                    | <b>国</b>       |                | <u>^</u>   |  |  |
| <ul> <li>本契約は、お客様と株式会社サンフ<br/>法的な契約です。</li> </ul>                                                                                                    | く (以下「弊社」と)    | いいます)との間に締     | 結される 📃     |  |  |
| 下記の本ソフトウェア製品をご使用いただく前に、本契約をよくお読みください。<br>本ソフトウェア製品をインストール、複製、使用することによって、お客補は本契約の<br>各条項に同意したものとみなされます。<br>本契約の各条項に同意されない場合、弊社はお客様に対し、本ソフトウェア製品のご使用<br>を許諾できません。 |                |                |            |  |  |
| 第1条 権利<br>お客補は、本ソフトウェアのご購入により、製品の使用権のみを得るものであり、                                                                                                    |                |                |            |  |  |
| 本ソフトウェアの著作権、特許、商標権、その他のすべての知時財産権は引き続き                                                                                                    |                |                |            |  |  |
| □ [以上の契約に同意します(Δ)                                                                                                    |                |                |            |  |  |
| 簡単インストーラ                                                                                                    | 戻る( <u>B</u> ) | 次へ(N)          | キャンセル      |  |  |

インストール先フォルダを確認し、[次へ]をクリックします。

| Sales V-ONE Ver4.0 モジュール             |                                    |                     |                |  |  |  |
|--------------------------------------|------------------------------------|---------------------|----------------|--|--|--|
| インストール先の設定<br>インストール先のフォルダーの設定を行います。 |                                    |                     |                |  |  |  |
| インストール先のフォルダーを選択し、                   | インストール先のフォルダーを選択し、「次へ」をクリックしてください。 |                     |                |  |  |  |
| C:¥Sales_V-ONE                       |                                    |                     | 参照( <u>R</u> ) |  |  |  |
|                                      |                                    | 標準に戻 <sup>-</sup>   | <u>φ(D)</u>    |  |  |  |
|                                      |                                    |                     |                |  |  |  |
| 選択されたドライブの空き容量:                      | 85,346,246                         | ,656 byte           |                |  |  |  |
| 選択されたドライブの空き容量:<br>インストールに必要な空き容量:   | 85,346,246<br>167,077,39           | .656 byte<br>5 byte |                |  |  |  |
| 選択されたドライブの空き容量:<br>インストールに必要な空き容量:   | 85,346,246<br>167,077,39           | ,656 byte<br>5 byte |                |  |  |  |
| 選択されたドライブの空き容量:<br>インストールに必要な空き容量:   | 85,346,246<br>167,077,39           | ,656 byte<br>5 byte |                |  |  |  |
| 選択されたドライブの空き容量:<br>インストールに必要な空き容量:   | 85,346,246<br>167,077,39           | ,656 byte<br>5 byte |                |  |  |  |

[次へ] をクリックします。

|                                                           | Sales V-ONE Ver4.0 モジュール                                                                                                    |  |  |  |  |  |  |  |
|-----------------------------------------------------------|----------------------------------------------------------------------------------------------------|--|--|--|--|--|--|--|
| プログラムフォルダーの選択<br>プログラムフォルダーアイコンの登録を行います。                  |                                                                                                    |  |  |  |  |  |  |  |
| プログラムのショートカットを作成するスタートメニューのフォルダーを入力し、「次へ」をクリックし<br>てください。 |                                                                                                    |  |  |  |  |  |  |  |
| 1                                                         | Sales_V-ONE                                                                                                    |  |  |  |  |  |  |  |
|                                                           | Sales V-ONE<br>Accessories<br>Administrative Tools<br>Bandizip<br>CDKey<br>Maintenance<br>SHARP ECR TOOL<br>Startup<br>V-ONE GLICO<br>計量器設定ツール<br>ATOK |  |  |  |  |  |  |  |
|                                                           | □ スタートメニューフォルダーを作成しない(E)                                                                                                    |  |  |  |  |  |  |  |
|                                                           | 簡単インストーラ <b>戻る(B) 次へ(N) キャンセル</b>                                                                                                    |  |  |  |  |  |  |  |

[次へ] をクリックします。

| - | Sales V-ONE Ver4.0 モジュール                                                                                                    |  |  |  |  |  |  |
|---|----------------------------------------------------------------------------------------------------|--|--|--|--|--|--|
|   | ショートカットの設定<br>アイコンを登録する際の追加オプションの設定を行います。                                                                                          |  |  |  |  |  |  |
| 1 | プログラムの追加処理を選択し、「次へ」をクリックしてください。                                                                                                    |  |  |  |  |  |  |
|   | <ul> <li>              デスクトップにショートカットを作成する(D)          </li> <li>             スタートアップにショートカットを作成する(S)         </li> <li></li></ul> |  |  |  |  |  |  |
|   | <ul> <li>□ 「送る」」にンヨートカットを作成する(Q)</li> </ul>                                                                                        |  |  |  |  |  |  |
|   |                                                                                                    |  |  |  |  |  |  |
|   | 簡単インストーラ <b>戻る(B) 次へ(N) キャンセル</b>                                                                                                  |  |  |  |  |  |  |

[次へ] をクリックします。

| Sales V-ONE Ver4.0 モジュール                                               |                     |  |  |  |
|------------------------------------------------------------------------|---------------------|--|--|--|
| インストール内容の確認<br>インストール先フォルダーなどの確認を行うことができます。                            |                     |  |  |  |
| インストール内容を確認し、問題がなければ「次へ」をクリックしてください。設定内容を変更する場合は「戻る」をクリックし設定を変更してください。 |                     |  |  |  |
| インストール先フォルダー:<br>C:¥Sales_V-ONE<br>プログラムフォルダー・                         |                     |  |  |  |
| Sales_V-ONE<br>Sales_V-ONE<br>その他の設定:<br>ショートカットをデスクトップに作成する           |                     |  |  |  |
|                                                                        |                     |  |  |  |
| 4                                                                      | <b>v</b><br>4       |  |  |  |
| 簡単インストーラ <b>戻る(B)</b>                                                  | <u> 次へ(N)</u> キャンセル |  |  |  |

[はい] をクリックします。

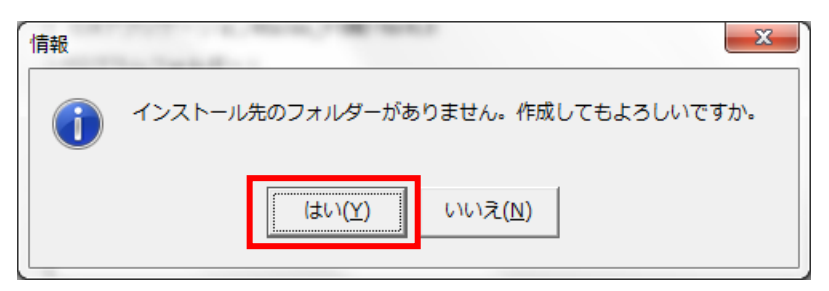

Sales\_V-ONE のインストールが開始されます。

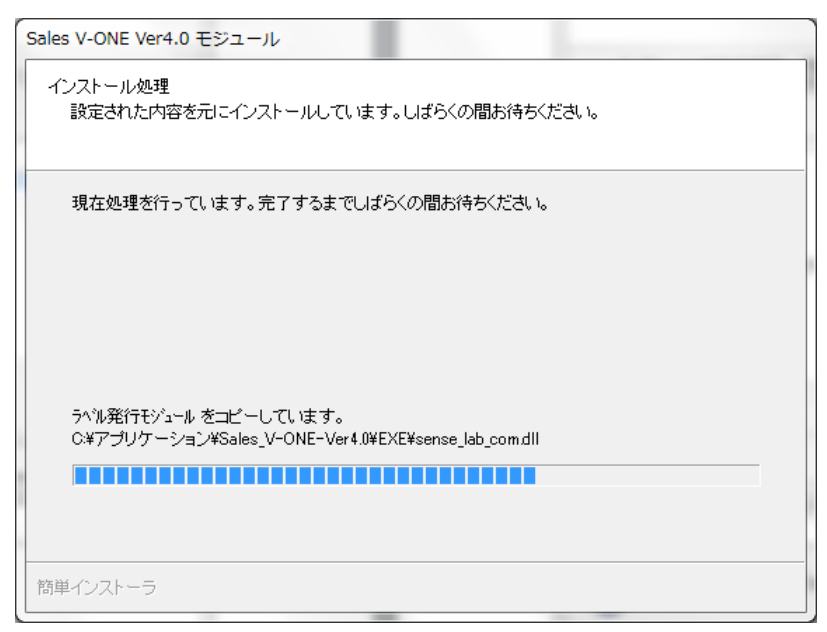

完了メッセージが表示されます。

[完了] をクリックします。

| - | Sales V-ONE Ver4.0 モジュール                  |  |
|---|-------------------------------------------|--|
|   | インストール処理完了<br>インストール処理が終了しました。            |  |
|   | インストール処理が完了しました。                          |  |
|   | インストールされたブログラムを実行するには、登録されたアイコンを選択してください。 |  |
|   | ☞ SqlServer2008R2 Expressのインストール          |  |
|   | 簡単インストーラ 〒7(5)                            |  |

\*\*\* 以下のメッセージが表示された場合 \*\*\*

Windows インストーラ 4.5 をインストールがされていません。[OK] をクリック後、 CD 内「Windows インストーラー 4.5」フォルダの中の「Vista」フォルダにあります 「Windows6.0-KB942288-v2-x86.msu」を実行します。

| Microsoft SQL Server 2008 R2 Setup                                                                             |
|----------------------------------------------------------------------------------------------------|
| 次のプログラムがインストールされるまで、SQL Server セットアップは続行できません。プログラムをインス<br>トールしたら、必要に応じてコンピューターを再起動し、SQL Server セットアップを再起動します。 |
| Microsoft Windows インストーラー 4.5 はこちらから入手でき http://go.microsoft.com/fwlink/?LinkId=159619                         |
|                                                                                                    |

「Windows インストーラ 4.5 をインストール」終了後、SQLServer2008R2 をインストールします。 次ページ「SQLServer2008R2 のインストーラが自動で起動しない場合」に沿って、 インストールを開始してください。

#### **\*\*\*** SQLServer2008R2 のインストーラが自動で起動しない場合 **\*\*\***

Sales V-ONE インストール完了時、「sqlServer2008R2 Express のインストール」にチェックをつけたまま [完了] ボタンを押すと、自動で SQLServer2008R2 のインストーラが起動します。 (次ページ「3. SQL Server 2008 R2 のインストール」画面参照)

インストーラが自動で起動しない場合は、「ローカルディスク¥ Sales\_V-ONE¥MSSOL2008R2」内の 「SOL2008R2 SETUP.CMD」を右クリックし、「管理者として実行」でインストーラを起動してください。

|                              | V-ONE NSSQL2008R2   | -                | · <b>↓</b> 検索      | Q         |
|------------------------------|---------------------|------------------|--------------------|-----------|
| ファイル(E) 編集(E) 表示(⊻) ツール(I) へ | ルプ( <u>H</u> )      |                  |                    |           |
| 🐚 整理 ▼ 🏢 表示 🔻 🛞 書き込む         |                     |                  |                    | 0         |
| フォルダ                         | , 2前 ^              | ■新日時             | 種類                 | サイズ       |
| Sales_V-ONE                  | SQL2008R2 SETUP.cmd | 201 /07/29 12:21 | Windows コマンド スクリプト | 1 KB      |
| 🐌 BitMap                     | SQLEXPR_X00_3PN.exe | 2011/07/29 12:11 | アプリケーション           | 80,442 KB |
| 📙 CSV                        |                     |                  |                    |           |
| 퉬 data                       |                     |                  |                    |           |
| DB_BAK                       |                     |                  |                    |           |
| DOC 🔒                        |                     |                  |                    |           |
| 🗼 EXE                        |                     |                  |                    |           |
| INIT_DB                      |                     |                  |                    |           |
| MSSQL2008R2                  | •                   |                  |                    |           |
| 2個の項目                        |                     |                  |                    |           |
| 2 個の項目 (空きディスク領域: 52.8 GB)   |                     |                  |                    |           |

コマンドプロンプトが起動し、SQLServer2008R2 のインストーラが起動します。

| C:¥Windows¥System32¥cmd.exe                                                                                   |                               |
|----------------------------------------------------------------------------------------------------|-------------------------------|
| C:¥Windows¥system32>C:¥V-ONE¥MSSQL2008R2¥SQLEXPR32_><br>e=C:¥V-ONE¥INIT_DB¥MSSQL10_ConfigurationFile.ini<br>- | x86_JPN.exe /ConfigurationFil |
|                                                                                                    |                               |
|                                                                                                    |                               |
|                                                                                                    |                               |
|                                                                                                    |                               |
|                                                                                                    |                               |
|                                                                                                    | -                             |

インストール手順につきましては、次ページ以降

「3. SQL Server 2008 R2 のインストール」を参照してください。

3. SQL Server 2008 R2 のインストール

Sales\_V-ONE インストール後、自動で開始します。

| SQL Se                     | erver 2008 R2                                                                           |                 |
|----------------------------|-----------------------------------------------------------------------------------------|-----------------|
| sa                         | L Server 2008 R2 セットアップは現在の操作を処理しています。しばらくお待ちください。                                      |                 |
| 髋 SQL Server 2008 R2 セッ    | רא <i>י</i> לשלי                                                                        |                 |
| セットアップ サポ                  | ートルール                                                                                   |                 |
| セットアップ サポート<br>がある問題を特定します | ルールでは、SQL Server セットアップ サポート ファイルのインストール時に発生する可能性<br>す。セットアップを続行する前に、エラーを修正しておく必要があります。 |                 |
| セットアップ サポート ルー             | ル ルール チェックの実行中です                                                                        |                 |
|                            |                                                                                         |                 |
|                            | 詳細の表示( <u>S</u> ) >>                                                                    | 再実行( <u>R</u> ) |
|                            |                                                                                         |                 |
|                            |                                                                                         |                 |
|                            |                                                                                         |                 |
|                            |                                                                                         |                 |
|                            |                                                                                         |                 |
|                            |                                                                                         |                 |
|                            |                                                                                         |                 |
|                            |                                                                                         |                 |
|                            | OK                                                                                      | ] キャンセル<br>     |

「ライセンス条件に同意する」にチェックを付け、「次へ」をクリックします。

|                             | SQL Server 20 | 08 R2                                                                                                    |   |
|-----------------------------|---------------|----------------------------------------------------------------------------------------------------|---|
|                             | SQL Server    | 2008 R2 セットアップは現在の操作を処理しています。しばらくお待ちください。                                                                                                    |   |
| 📸 SQL Server 200            | )8 R2 セットアップ  |                                                                                                    | 3 |
| ライセンス                       | <b>条</b> 項    |                                                                                                    | X |
| SQL Server<br>ます。           | 2008 R2 をインス  | ヽールするには、マイクロソフト ソフトウェア ライセンス条項に同意する必要があり                                                                                                    |   |
| <b>ライセンス条項</b><br>セットアップ サオ | ート ファイル       | マイクロソフト ソフトウェア ライセンス条項<br>MICROSOFT SQL SERVER 2008 R2 EXPRESS<br>本マイクロ ソフト ソフトウェア ライセンス条項 (以下、「本ライセンス条項」といい<br>ます) は、お客様と Microsoft Corporation (またはお客様の所在地に応じた関連会社。<br>以下、「マイクロソフト」といいます)との契約を構成します。以下のライセンス条<br>項をお読みください。本ライセンス条項は、上記のソフトウェアおよびソフトウェア<br>が記録された<br>メディア (以下総称して「本ソフトウェア」といいます)に適用されます。また、本ラ<br>イセンス条項は本ソフトウェアに関連する下記マイクロソフト製品にも適用されるも<br>のとします。<br>② ライセンス条項に同意する。(A)<br>職能の使用状況データをMicrosoft に送信します。機能の使用状況データには、ハードウェアの<br>構成や、SQL Server とそのコンポーネントをどのように使用しているかに関する情報が含まれ |   |
|                             |               | 詳細については、Microsoft SQL Server 2008 R2のプライバシーに関する声明を参照してくださ<br>い。                                                                                                    |   |
|                             |               | < 戻る( <u>B</u> ) 次へ( <u>N</u> ) > (キャンセル                                                                                                    | ] |

| 髋 SQL Server 2008 R2 セットアップ          |                                    |                                     |       |
|--------------------------------------|------------------------------------|-------------------------------------|-------|
| セットアップ サポート フ                        | アイル                                |                                     |       |
| [インストール] をクリックしてt<br>ストールまたは更新するには、こ | zットアップ サポート ファイルる<br>れらのファイルが必要です。 | ゼインストール します。SQL Server 2008 R2 をイン  |       |
| ライセンス条項                              | SQL Server のセットアップに                | 必要なコンポーネント( <u>工</u> ):             |       |
| セットアップ サポート ファイル                     | 機能名                                | 状態                                  |       |
|                                      | ● セットアップ サポート …                    | 実行中                                 |       |
|                                      |                                    |                                     |       |
|                                      |                                    |                                     |       |
|                                      |                                    |                                     |       |
|                                      |                                    |                                     |       |
|                                      |                                    |                                     |       |
|                                      |                                    |                                     |       |
|                                      |                                    |                                     |       |
|                                      |                                    |                                     |       |
|                                      |                                    |                                     |       |
|                                      | ExecuteStandardTimingsWor          | kflow                               |       |
|                                      |                                    |                                     |       |
|                                      |                                    |                                     |       |
|                                      |                                    | < 戻る( <u>B</u> ) インストール( <u>I</u> ) | キャンセル |

全てにチェックが付いた状態(表示されたまま)で[次へ]をクリックします。

| SQL Server 20                                                                                                    | 08 R2                                                                                                    |                                                                                                   |  |  |
|----------------------------------------------------------------------------------------------------|----------------------------------------------------------------------------------------------------|---------------------------------------------------------------------------------------------------|--|--|
| SQL Server                                                                                                    | 2008 R2 セットアップは現在の操作を処理しています。しばらく                                                                           | (お待ちください。                                                                                         |  |  |
| 🃸 SQL Server 2008 R2 セットアップ                                                                                                    |                                                                                                    |                                                                                                   |  |  |
| 機能の選択<br>インストールする Express 機能                                                                                                    | を選択します。                                                                                                    |                                                                                                   |  |  |
| セットアップ サポート ルール<br>機能の選択<br>インストール ルール<br>インスタンスの構成<br>必要なディスク領域<br>サーバーの構成<br>データベース エンジンの構成<br>エラー レポート<br>インストール構成ルール<br>インストールの進行状況<br>完了 | 機能(E):<br>インスタンス機能<br>☑ データベース エンジン サービス<br>☑ SQL Server レプリケーション<br>共有機能<br>☑ SQL クライアント接続 SDK<br>再頒布可能な機能 | 説明:<br>サーバー機能はインスタンスに対応し<br>ており、それぞれ独自のレジストリノハ<br>イブがあります。1 台のコンピュータ<br>ーで複数のインスタンスがサポートさ<br>れます。 |  |  |
|                                                                                                    | ずべて選択( <u>A</u> )<br>すべて選択解除( <u>U</u> )<br>共有機能ディレクトリ( <u>S</u> ):<br>C:¥Program Files                     | ¥Microsoft SQL Server¥                                                                            |  |  |
| < 戻る(B) 次へ(N) > (キャンセル) ヘルプ                                                                                                    |                                                                                                    |                                                                                                   |  |  |

表示された内容のまま [次へ] をクリックします。

| 1 SQL Server 2008 R2 セットアップ                                                             |                                       |                                     |                                                 |                                   |                          |
|-----------------------------------------------------------------------------------------|---------------------------------------|-------------------------------------|-------------------------------------------------|-----------------------------------|--------------------------|
| インスタンスの構成<br>SQL Server インスタンスの名前およびインスタンス ID を指定します。インスタンス ID は、インストール パズの一<br>部になります。 |                                       |                                     |                                                 |                                   |                          |
| セットアップ サポート ルール<br>機能の選択<br>インストール ルール                                                  | ○ 既定のインスタ ◎ 名前付きインスタ                  | ンス( <u>D</u> )<br>タンス( <u>A</u> ):  | CACHE_MS2008R                                   | .2                                |                          |
| インスタンスの構成<br>必要なディスク領域<br>サーバーの構成<br>データベース エンジンの構成                                     | インスタンス ID( <u>I</u> )<br>インスタンス ルー    | ::<br>ト ディレクトリ( <u>R</u> ):         | CACHE_MS2008R<br>C:¥Program Files               | 2<br>¥Microsoft SQL Se            | rver¥                    |
| エラー レボート<br>インストール構成ルール<br>インストールの進行状況<br>完了                                            | SQL Server ディレ                        | クトリ:                                | C:¥Program Files<br>Server¥MSSQL10              | ¥Microsoft SQL<br>)_50.CACHE_MS20 | 08R2                     |
|                                                                                         | インストール済みの<br>インスタンス<br>名              | インスタンス( <u>L</u> ):<br>インスタンス<br>ID | 機能                                              | エディション                            | バージョン                    |
|                                                                                         | SQLEXPRESS<br>HIT_INSTANCE<br><共有コンポー | MSSQL.1<br>MSSQL.2                  | SQLEngine,SQ<br>SQLEngine,SQ<br>Tools, Tools¥To | Express<br>Express                | 9.2.3042 =<br>9.2.3042 = |
| < 戻る( <u>B</u> ) 次へ( <u>N</u> ) > (キャンセル) ヘルプ                                           |                                       |                                     |                                                 |                                   |                          |

表示された内容のまま [次へ]をクリックします。

| 髋 SQL Server 2008 R2 セットアップ |                         |                   |                   |                        |
|-----------------------------|-------------------------|-------------------|-------------------|------------------------|
| サーバーの構成                     |                         |                   |                   |                        |
| サービス アカウントと照合順序の            | 構成を指定します。               |                   |                   |                        |
| セットアップ サポート ルール             | サービス アカウント 照合順序         |                   |                   |                        |
| 機能の選択<br>インストール ルール         | 各 SQL Server サービスに別     | 々のアカウントを使用す       | ることをお勧め           | )します( <u>M</u> )       |
| インスタンスの構成                   | サービス                    | アカウント名            | パスワード             | スタートアップの種類             |
| 必要なディスク領域                   | SQL Server Database Eng | . NT AUTHORITY¥   |                   | 自動  ▼                  |
| サーバーの構成                     | SQL Server Browser      | NT AUTHORITY¥     |                   | 自動  ▼                  |
| データベース エンジンの構成              |                         |                   |                   |                        |
| エラー レポート                    |                         | すべての SQL Server サ | サービスで同じフ          | アカウントを使用する( <u>U</u> ) |
| インストール構成ルール                 |                         |                   |                   |                        |
| インストールの進行状況                 |                         |                   |                   |                        |
| 完了                          |                         |                   |                   |                        |
|                             |                         |                   |                   |                        |
|                             |                         |                   |                   |                        |
|                             |                         |                   |                   |                        |
|                             |                         |                   |                   |                        |
|                             |                         |                   |                   |                        |
|                             |                         | < 戻る(旦) 次         | < <u>(N)</u> > [= | キャンセル ヘルプ              |

【重要】

画面右下に表示されている『SQLServer 管理者の設定』の内容を確認して下さい。 表示されているユーザー名の値に"¥"があります。"¥"より左側の内容がコンピューター名 となります。"¥"より右側の内容が、ユーザー名となります。

(画面の例では sense-PC¥sense となっておりますので、『sense-PC』がコンピューター名、 『sense』がユーザー名となります。)

もし、コンピューター名とユーザー名が同じ値が表示されている場合は別紙

『DB インストール時の注意事項』(DB インストール時の注意事項.pdf)を参照し、 別のユーザーを指定してください。

(コンピューター名とユーザー名が異なる値の場合は変更する必要はありません) 上記の処理が終わったら、[次へ]をクリックします。

| 1 SQL Server 2008 R2 セットアップ |                                                     |                |
|-----------------------------|-----------------------------------------------------|----------------|
| データベース エンジンの                | 構成                                                  |                |
| データベース エンジンの認証ヤキ            | ユリティ モード、管理者、およびデータ ディレクトリを指定します。                   |                |
|                             |                                                     |                |
| セットアップ サポート ルール             | アカウントの準備<br>データ ディレクトリ<br>ユーザー インスタンス<br>FILESTREAM |                |
| 機能の選択                       | データベース エンジンの認証モードおよび修理者を指定します。                      |                |
| インストールルール                   |                                                     |                |
| インスタンスの構成                   | 認証モード                                               |                |
| しまなノイスシ頃域                   | ◎ Windows 認証モード(W)                                  |                |
| データベース エンジンの構成              | ◎ 混合モード(M) (SQL Server 認証と Windows 認証)              |                |
| エラー レポート                    | SQL Server のシステム管理者 (sa) アカウントのパスワードを指定します。         |                |
| インストール構成ルール                 | パスワードの入力(E): ●●●●●●●●●                              |                |
| インストールの進行状況                 | パスワードの確認入力(0):                                      |                |
| 1.00                        | COL Conver 等理考示指定                                   |                |
|                             |                                                     |                |
|                             | sense-PC¥sense (sense) SQL Ser<br>理者には              | ver の管<br>、データ |
|                             |                                                     |                |
|                             | 現在のユーサーの追加(C) 追加(A)                                 |                |
|                             | L                                                   |                |
|                             | < 戻る( <u>B</u> ) 次へ( <u>N</u> ) > キャンセル             | ヘレプ            |
|                             |                                                     | a              |

[次へ] をクリックします。

| 髋 SQL Server 2008 R2 セットアップ                                                                                                    |                                                                                                    |
|----------------------------------------------------------------------------------------------------|----------------------------------------------------------------------------------------------------|
| <b>エラー レポート</b><br>SQL Server の機能やサービスの                                                                                                    | 改善への協力。                                                                                                    |
| セットアップ サポート ルール<br>機能の選択<br>インストール ルール<br>インスタンスの構成<br>必要なディスク領域<br>サーバーの構成<br>データベース エンジンの構成<br>エラー レポート<br>インストール構成ルール<br>インストールの進行状況<br>完了 | 今後のリリースの SQL Server の改善に役立てるために Microsoft に目動的に送信する情報を指定<br>します。これらの設定はオプションです。この情報は機密情報として取り扱われます。Microsoft で<br>は、Microsoft Update を通じて更新を提供し、機能の使用状況データを変更する場合があります。<br>これらの更新プログラムは、目動更新の設定に応じて自動的にコンピューターにダウンロードおよ<br>びインストールされることがあります。 |
|                                                                                                    | < 戻る(B) 次へ(N) > キャンセル ヘルプ                                                                                                    |

| 髋 SQL Server 2008 R2 セットアップ                                                                                                    |                                                  |                     |
|----------------------------------------------------------------------------------------------------|--------------------------------------------------|---------------------|
| インストールの進行状況                                                                                                    |                                                  |                     |
| セットアップ サポート ルール<br>機能の違訳<br>インストール ルール<br>インスタンスの構成<br>必要なディスク領域<br>サーバーの構成<br>データベース エンジンの構成<br>エラー レポート<br>インストール構成ルール<br>インストール構成ルール<br>インストールの進行状況<br>完了 | AgentConfigAction_install_GetDefaultConfig_Cpu32 |                     |
|                                                                                                    | ;                                                | 次へ(N) > 「キャンセル」 ヘルプ |

完了メッセージが表示されたら [閉じる] をクリックします。

| 髋 SQL Server 2008 R2 セットアップ                                                                                              |                                                                                                    |
|----------------------------------------------------------------------------------------------------|----------------------------------------------------------------------------------------------------|
| 完了<br>SQL Server 2008 R2のインスト                                                                                            | ールが正常に完了しました。                                                                                                    |
| セットアップ サポート ルール<br>機能の選択<br>インストール ルール<br>インスタンスの構成<br>必要なディスク領域<br>サーバーの構成<br>データベース エンジンの構成<br>エラー レポート<br>インストール構成ルール | 概要ログ ファイルの保存先:<br>C:¥Program Files¥Microsoft SQL Server¥100¥Setup Bootstrap¥Log¥20110728 144352<br>¥Summary sense-PC 20110728 144352.txt<br>セットアップ操作または実行可能な次の手順に関する情報(I):<br>✓ SQL Server 2008 R2 のインストールが正常に完了しました。 |
| 完了                                                                                                    | 補足情報( <u>S</u> ):<br>以下の注意事項は、このリリースの SQL Server だけに適用されます。<br>Microsoft Update<br>Microsoft Update を使って SQL Server 2008 R2 の更新プログラムを特定する方法の詳細につい<br>閉じる ヘルプ                                                          |

パソコンの再起動をします。

<<<Sales\_V-ONEの初回起動>>>

※初回起動の前にパソコンの再起動が必要です※

(本ソフトウェア・SQL Server インストール後に再起動している場合は必要ありません。)

1. 上記のインストールが完了しましたら、画面のアイコンをクリックします。

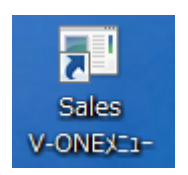

 Sales\_V-ONE のデータベースが作成されていません。下記のメッセージが表示されますので、 OK ボタンを押下します。

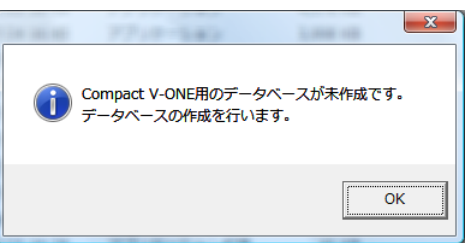

データベース作成プログラムが起動しますので、手順に従いデータベースを構築します。
 (ア)システム管理者(SA)パスワードに半角にて sense-user と入力し Enter キーを押下します。

| 初期設定                                                                                                    |  |  |  |
|----------------------------------------------------------------------------------------------------|--|--|--|
| インストール<br>CacheDB作成 作成する 🖵                                                                                                    |  |  |  |
| システム管理者(SA)パスワード *****                                                                                                    |  |  |  |
| サール <sup>®</sup> ー名 <u>SATO-VISTA¥CACHE_MS2008R2</u><br>ログ <sup>®</sup> インID <u>sa</u><br>ル <sup>®</sup> スワート <sup>®</sup> <u>sense-user</u><br>デ <sup>®</sup> ータヘ <sup>®</sup> ース名 <u>cache_db_V_ONE</u> |  |  |  |
| 「Information<br>指定したサーバーに本システムにて使用するデータベースを構築します。                                                                                                    |  |  |  |
| 実行 終了<br>Rev 1.1.0                                                                                                    |  |  |  |

(イ)下記の画面が表示されますので、再度、sense-user と入力し OK ボタンを押下します。

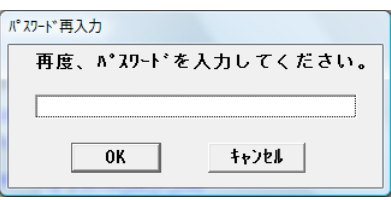

(ウ) 実行ボタンを押下し

| 初期設定                                              |
|---------------------------------------------------|
|                                                   |
| CacheDB作成 作成する 🗨                                  |
| システム管理者(SA)パスワード <b>*****</b>                     |
|                                                   |
| サーハ°ー名 [SATO-VISTA¥CACHE MS2008R2                 |
| ログ <sup>®</sup> インID sa                           |
| Λ° λ9∼ト°  sense-user                              |
| アドーダベトース名  cache_db_V_ONE                         |
| 「Information<br>指定したサーバーに本システムにて使用するデータペースを構築します。 |
| 実行 終了 Rev 1.1.0                                   |

(エ)下記のメッセージが表示されますのでOKボタンを押下します。

| ▼-9ヘ*-スを作成しました |
|----------------|
| ОК             |

(オ)終了ボタンを押下します。

| 初期設定                                                                                                    |
|----------------------------------------------------------------------------------------------------|
| - インスト〜ル<br>CacheDB作成 「作成する ▼<br>システム管理者(SA)パスワート゜  *****                                                         |
| サーハ°ー名 [SATO-VISTA¥CACHE_MS2008R2<br>ログ <sup>*</sup> インID [sa<br>ハ*スワート* [sense-user<br>テ*ータヘ*ース名 [cache_db_V_ONE |
| Information<br>指定したサーバーに本システムにて使用するデータベースを構築します。<br>実行 終了<br>Rev 1.1.0                                            |

4. ライセンス登録

下記の画面が表示されましたら、OKを押下し、ライセンス登録を行ってください。

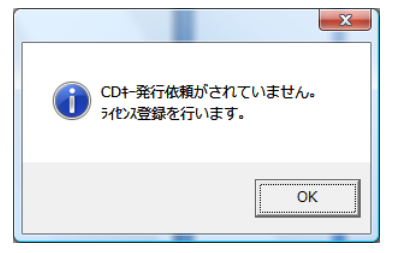

(ア) CD キー発行依頼画面に製造番号から FAX 番号までを入力し登録ボタンを押下してください。

| Compact V-ONE                | Charles and a later   |              | x         |
|------------------------------|-----------------------|--------------|-----------|
|                              | CD+-:                 | 発行依頼         | Rev 1.0.2 |
| CDケース上に表示されている製造番号を入力してください。 |                       |              |           |
| 製造番号:                        | [CV01 - 00001] *製造番号は | t,半角英数字入力    |           |
| 会社名:                         | ㈱サンス                  |              |           |
| 担当者:                         | 千葉                    | *会社名と担当者は全角  | ひらがな/漢字入力 |
| 電話番号:                        | 0332514522 *電話番号/F/   | AX番号は,半角数字入力 | で'-'は     |
| FAX番号:                       | 0332514484 人力しないでく    | べたさい。        |           |
|                              | 登録                    | 閉じる          |           |

(イ) 下記 CD キー取得依頼書画面が表示されますので、印刷ボタンを押下し、印刷を行ってください。印刷した CD キー取得依頼書を弊社(㈱サンス)宛に FAX 下さい。

| וגע |                                                                                                    |
|-----|----------------------------------------------------------------------------------------------------|
|     | ▲                                                                                                    |
|     | Compact V-ONE CDキー取得依頼書                                                                                                    |
|     | 日付[2011/07/25]                                                                                                    |
|     | 送信先 株式会社 サンス<br>東京都千代田区神田小川町1-8-5<br>金石舎ビル6F<br>TEL 03(3251)4522<br>FAX 03(3251)4484<br>URL http://www.sense-so.com<br>E-MAIL cdkey@sense-so.com |
|     | 会社名: ㈱サンス<br>担当者: 千葉<br>TEL: 0332514522<br>FAX: 0332514484<br>製造番号: CV01 - 00001<br>インストールNO: 7B4B61AA                                           |
|     | 上記の会社名/担当者/電話番号/FAX番号/製造番号が<br>本ソフトウエアの購入時の登録と異なっている場合は、<br>CDキーの発行行わない場合あります。                                                                   |
|     | 表示倍率 100 % 設定 印刷 閉じる                                                                                                    |

(ウ) 弊社より CD キーが書かれた書類を FAX 致しますので、この CD キーを下記の画面に入力し、登録ボ タンを押下してください。

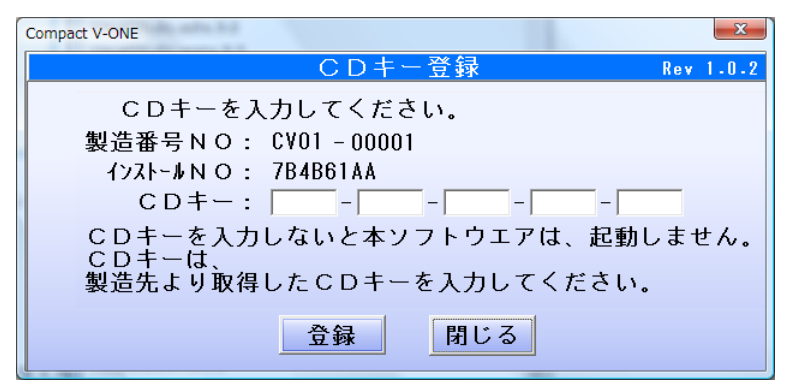

変更履歴

|     | 発行月      | 内容                               |  |  |
|-----|----------|----------------------------------|--|--|
| 第1版 | 2013.1 月 | 新規作成                             |  |  |
| 第2版 | 2013.4 月 | 一部画面修正                           |  |  |
| 第3版 | 2014.5 月 | Ver4.0 対応 画面変更                   |  |  |
| 第4版 | 2016.2 月 | SQLServer2008R2 インストーラの手動起動手順を修正 |  |  |